1

# Upute za uporabu sustava Propyx

## Sadržaj

| . Prijava u sustav                             | 2 |
|------------------------------------------------|---|
| . Učeničko sučelje                             | 3 |
| . Nastavničko sučelje                          | 5 |
| 3. a. Unos i prikaz razreda                    | 5 |
| 3. b. Unos i prikaz učenika                    | 6 |
| 3. c. Unos i prikaz predmeta                   | 6 |
| 3. d. Definiranje dijelova gradiva             | 7 |
| 3. e. Unos pitanja                             | 7 |
| 3. f. Prikaz i izmjene pitanja                 | 9 |
| 3. g. Stvaranje zadaće – Vježba1               | 0 |
| 3. h. Stvaranje zadaće – Ponavljanje1          | 1 |
| 3. i. Rukovanje zadaćama Vježba i Ponavljanje1 | 2 |
| Napomene1                                      | 2 |

Korisničko sučelje sustava napravljeno je vrlo jednostavno i mnogim će se korisnicima učiniti kako su navedene upute nepotrebne. Ipak, u verziji 2.0 neophodno je objasniti nove mogućnosti i poboljšanja.

## 1. Prijava u sustav

Postoje dva osnovna tipa korisnika: **učenik** i **nastavnik**. I jedan i drugi prijavljuju se na isti način.

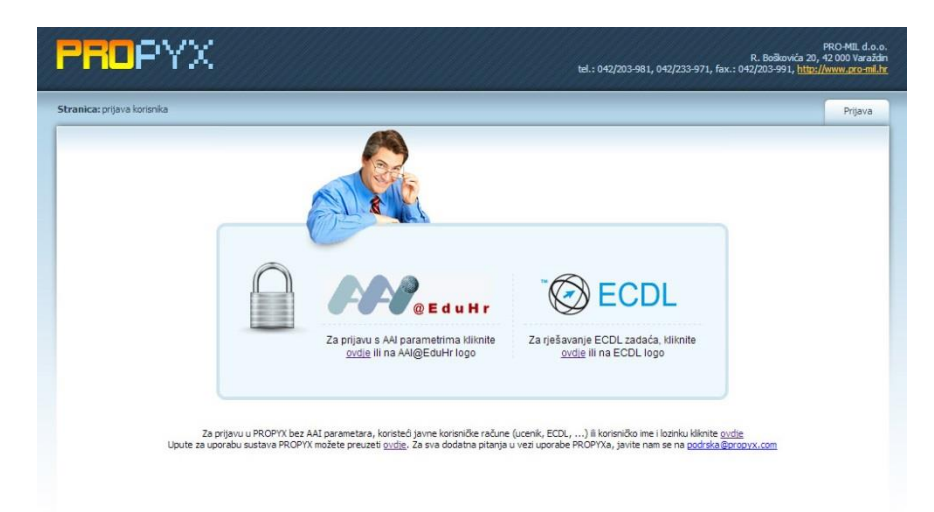

Na početnoj stranici korisnik se prijavljuje pomoću svojih pristupnih podataka, bez obzira radi li se o AAI identitetu ili o podatcima koje je kreirao nastavnik (za učenike koji nemaju AAI identitet). AAI podatke treba unositi nakon klika na AAI logo i tada se pojavljuje sljedeća slika:

|                              | @ E d u H r                    |
|------------------------------|--------------------------------|
| Korisnička oznaka            |                                |
|                              |                                |
| Zaporka                      |                                |
|                              |                                |
| Prijavi se                   | Pomoć                          |
| Autentikacijska i autorizaci | jska infrastruktura znanosti i |

Prilikom prve prijave sustav će tražiti provjeru vaših podataka te ispravak eventualnih netočnosti. Ovo se naročito odnosi na učenike koji pripadaju određenom razredu. Za razred će najvjerojatnije biti napisano kako slijedi, npr.: **2012::1***a*, i taj je podatak potrebno ispraviti u **1**. *a* odnosno u onaj oblik koji je u vašoj školi uobičajen (iza rednog broja, iza točke dolazi obvezan razmak). Ovo napominjemo iz dvaju razloga: vidljivo je da je učenik upisan 2012. g. u *prvi a* razred, ali se ove godine vjerojatno već nalazi u drugom razredu; i drugo školski administratori najčešće ove podatke ne ažuriraju i zato ih je potrebno ispravno upisati. Svaki će korisnik e-poštom dobiti potvrdu o izvršenoj autorizaciji.

Ako ste korisnik koji nema svoj AAI identitet ili želite koristiti javne korisničke račune, kliknite na početnoj stranici na link dolje desno (*ovdje*). Tada će se pojaviti druga forma za prijavu.

**NAPOMENA:** Nastavnici NE MORAJU kreirati razrede za učenike koji posjeduju AAI identitet (a to su zapravo svi učenici u našem sustavu osnovnog, srednjeg i visokoškolskog obrazovanja) jer će se ti razredi formirati prijavom učenika i autorizacijom koju mi obavljamo!

| PROPYX                      | PRO-MIL d<br>R. Bolikowića 20, 42 000 Var<br>tel.: 042/203-981, 042/233-971, fax.: 042/203-991, <u>http://www.coo-</u> | o.o.<br>sždin<br>sil.hr |
|-----------------------------|----------------------------------------------------------------------------------------------------|-------------------------|
| Stranica: prijava korisnika | Prjav                                                                                                    | ,                       |
| Za prijevu u P              | Korisničko ime:<br>Lozinka:<br>Javni korisnički računi:<br>Javni korisnički računi:                                    |                         |

Prema pristupnim podatcima sustav razlikuje radi li se o učeniku ili o nastavniku i ovisno o tome pojavljuje se odgovarajuće korisničko sučelje.

## 2. Učeničko sučelje

| nica: glavni izbor | mk                                                  | Probni Učenik   Odjav |
|--------------------|-----------------------------------------------------|-----------------------|
|                    | Glavni izbornik                                     |                       |
|                    | Zadaće:<br>Pisanje zadaća   Prikaz rezultata zadaća |                       |

Klikom na link *Prikaz rezultata zadaća* pojavljuje se pregled dosad riješenih vježbi s odgovarajućim podatcima (datum, predmet, naziv zadaće, uspjeh itd.). Pomoću toga, na primjer, roditelji mogu kontinuirano pratiti napredovanje svog učenika.

Klikom na link *Pisanje zadaća* pojavit će se sljedeća ili slična slika:

| ica: glavni izbornik » pisanje zadača     |                  |              |                        | Probni Učenik   Odja |
|-------------------------------------------|------------------|--------------|------------------------|----------------------|
| Viežbe:                                   |                  |              |                        |                      |
| lema vježbi kojima možete pristupiti.     |                  |              |                        |                      |
|                                           |                  |              |                        |                      |
| Zadaće za ponavljanje:                    |                  |              |                        |                      |
| Naziv zadaće                              | Dijelovi gradiva | Broj pitanja |                        |                      |
| 01 Povijesni razvoj računala              | 19               | 15           | započni s ponavljanjem |                      |
| 02 Abeceda računala                       | 19               | 15           | započni s ponavljanjem |                      |
| 03 Sklopovlje                             | 19               | 15           | započni s ponavljanjem |                      |
| 04a Operacijski sustav Windows XP         | 19               | 15           | započni s ponavljanjem |                      |
| 04b Operacijski sustav Windows Vista      | 19               | 15           | započni s ponavljanjem |                      |
| 04c Operacijski sustav Windows 7          | 79               | 15           | započni s ponavljanjem |                      |
| 05 Mrežne komunikacije (internet, e-mail) | 19               | 15           | započni s ponavljanjem |                      |
| 06a Obrada teksta - MS Word 2003          | 19               | 15           | započni s ponavljanjem |                      |
|                                           |                  |              |                        |                      |
| 06b Obrada teksta - MS Word 2007          | 19               | 15           | započni s ponavljanjem |                      |

| ica: glavni iz                                   | PY.                                               | ije zadača                        |                                    |                           |                       |                       | tel.: 042/203-981, 04      | R. Bo<br>2/233-971, fax.: 042/203 | PRO-MIL<br>škovića 20, 42 000 V.<br>991, http://www.pro |
|--------------------------------------------------|---------------------------------------------------|-----------------------------------|------------------------------------|---------------------------|-----------------------|-----------------------|----------------------------|-----------------------------------|---------------------------------------------------------|
| Vježbe:<br>Naziv<br>zadaće                       | Dijelovi<br>gradiva                               | Broj<br>pitanja                   | Bodova za<br>ocjenu 2              | Bodova za<br>ocjenu 3     | Bodova za<br>ocjenu 4 | Bodova za<br>ocjenu 5 | Bodovi za točan<br>odgovor | Bodovi za netočar<br>odgovor      |                                                         |
| 6. vježba                                        | 10                                                | 10                                | 10                                 | 13                        | 16                    | 18                    | +2                         | 0                                 | započni s<br>rješavanjem                                |
| Zadaće za<br>lema zada<br>Javno dos<br>Naziv zad | a ponavljanj<br>aća za pona<br>tupne zada<br>laće | e:<br>vljanje kojir<br>će za pona | na možete pris<br>vljanje:<br>Dije | tupiti.<br>Iovi gradiva B | roj pitanja           |                       |                            |                                   |                                                         |
| 01 Povijes                                       | ni razvoj rad                                     | Sunala                            | 10                                 | 15                        | 5 zapo                | očni s ponavljanjer   | m                          |                                   |                                                         |
| 02 Abecer                                        | la računala                                       |                                   | 19                                 | 15                        | 5 zap                 | očni s ponavljanjer   | m                          |                                   |                                                         |

Prikazane su sve trenutno aktivne zadaće, vježbe i zadaće za ponavljanje. Prikazani su i mnogi drugi podatci o zadaćama kao što su naziv, obuhvaćeni dijelovi gradiva, broj bodova, kriterij uspješnosti itd. Pitanja su izabrana iz baze i mogu biti ista za sve učenike ili slučajno odabrana, ovisno o tome što je odredio nastavnik prilikom stvaranja zadaće. Bez obzira kako su pitanja odabrana, poredak pitanja i odgovora u zadaći uvijek će biti slučajno odabran i činit će se da svaki učenik ima drugačija pitanja.

Potrebno je napomenuti da se zadaće za ponavljanje mogu pokretati više puta i njihovi rezultati nigdje se ne bilježe. Vježbe se mogu rješavati samo jednom i rezultati ostaju zapisani u bazi za daljnju uporabu, sve dok ih nastavnik koji je stvorio zadaću ne obriše.

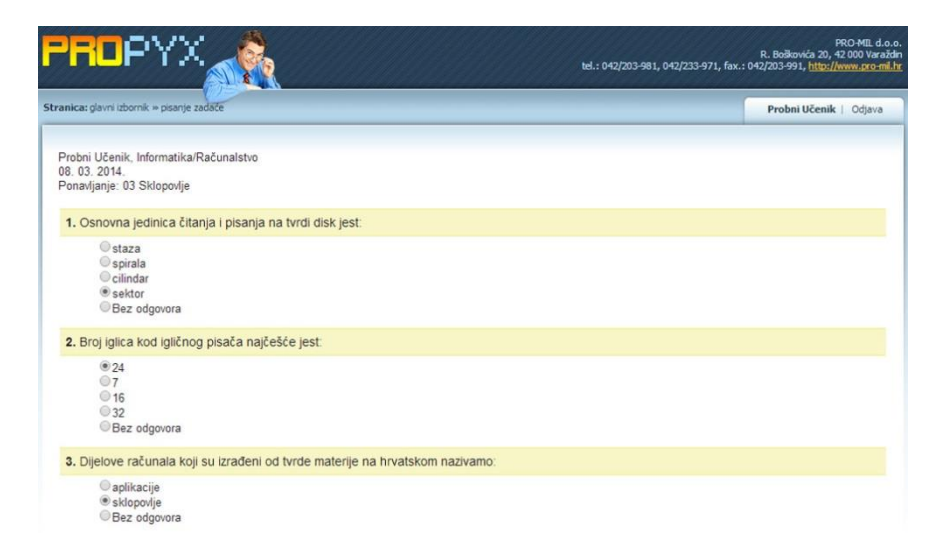

Zadatci se rješavaju na tri načina: obilježavanjem točnog odgovora (ili više njih ako je tako postavljeno pitanje), izravnim upisom odgovora u za to pripremljeno polje i klikom na područje slike, za koje mislimo da predstavlja odgovor. Vrijeme rješavanja zadaće određuje nastavnik i u sustavu nije automatski ograničeno.

Nakon odgovora na sva pitanja, klikom na *Predaj zadaću*, završavamo rješavanje. Pojavit će se sljedeća slika.

| anica: glavni izbornik » provjera vježbe                                                        | Probni Učenik   Odjav |
|-------------------------------------------------------------------------------------------------|-----------------------|
| Probni Učenik, Informatika/Računalstvo<br>08. 03. 2014.<br>Ponavljanje: 03 Sklopovlje           |                       |
| Rezultat zadaće:                                                                                |                       |
| Ukupan broj pitanja: 15                                                                         | Netocno               |
| Točno odgovorenih pitanja: 11 (73.33%)                                                          | Neodgovoreno          |
| Netočno odgovorenih pitanja: 1 (6.67%)                                                          |                       |
| Neodgovorenih pitanja: 3 (20%)                                                                  | Tocno                 |
| 1. Osnovna jedinica čitanja i pisanja na tvrdi disk jest:                                       |                       |
| Vaš odgovor: sektor 🖋                                                                           |                       |
| <ol> <li>Broj iglica kod igličnog pisača najčešće jest.</li> </ol>                              |                       |
| Vaš odgovor: 24 🛷                                                                               |                       |
| <ol> <li>Dijelove računala koji su izrađeni od tvrde materije na hrvatskom nazivamo:</li> </ol> |                       |
| Vaš odovor, skloondje 🖋                                                                         |                       |

Osim podataka koji su vidljivi na gornjoj slici, pojavit će se i napomena kod pogrešnih odgovora. Dobit ćete naputak na kojoj stranici u udžbeniku možete potražiti objašnjenje ili odgovor.

## 3. Nastavničko sučelje

| i izborník                                                              | Stjepan Husak |
|-------------------------------------------------------------------------|---------------|
| Glavni izbornik                                                         |               |
| Razredi:<br>Unos razreda   Prikaz razreda                               |               |
| Učenici:<br>Unos učenika   Prikaz učenika                               |               |
| Predmeti:<br>Unos predmeta   Prikaz predmeta                            |               |
| Gradivo:<br>Definirante dielova gradiva   Unos pitanta   Prikaz pitanta |               |
| Zadaće:<br>Stvaranje zadaće   Viežbe   Ponavljanja                      |               |
| SMS:<br>Pojedinačna poruka   Grupna poruka   Prkaz poslanih sms poru    | ika           |

#### 3. a. Unos i prikaz razreda

Razred predstavlja grupu učenika koja će pisati zadaće, a koje ćete u sljedećim koracima stvoriti. Ako se učenici prijavljuju pomoću AAI identiteta, razred će automatski biti stvoren nakon prijave prvog učenika. Tako će nastali razred biti dostupan svim nastavnicima iz ustanove kojoj pripada učenik. Pomoću linka *Unos razreda* stvarate svoj vlastiti razred (koji će biti dostupan samo vama), a to je potrebno samo u slučaju učenika koji nemaju AAI identitet (npr. obrazovanje odraslih).

| PROPYX                                                                              | PRO-ML d.o.o.<br>R. Bolkowia 20, 42 000 Varafar<br>tel.: 042/203-981, 042/233-971, fax.: 042/203-991, <u>http://www.pro-ml.h</u> |
|-------------------------------------------------------------------------------------|----------------------------------------------------------------------------------------------------|
| Stranica: glavni izbornik » unos razreda                                            | Stjepan Husak 🕴 Odjava                                                                                                    |
| Unos razreda<br>Ime razreda: <u>ECDL2014</u><br>Unesi<br>Povratak na glavni izbomik |                                                                                                    |

#### 3. b. Unos i prikaz učenika

Nije potrebno unositi podatke o učenicima. Prijavom pomoću AAI identiteta svi su podatci već uneseni. Kod prve prijave potrebno je provjeriti i eventualno ispraviti ponuđene podatke. Nakon toga izvršava se proces autorizacije korisnika koji traje od nekoliko minuta do nekoliko sati. Na taj način provjerava se vjerodostojnost upisanih podataka kako bi korisnik mogao neograničeno koristiti sustav. Podatke o učenicima potrebno je unositi samo ako ne posjeduju AAI identitet. Tada je važno da korisničko ime i lozinka budu jedinstveni za svakog učenika. Za lozinku, zbog zaštite privatnosti, preporučamo kombinaciju brojeva te velikih i malih slova, ukupne najmanje veličine 8 znakova. Možete unositi i brojeve mobitela, ali moramo napomenuti da funkcija SMS-a, nažalost, nije besplatna.

| <b>ca:</b> glavni izbornik » u | nos učenika | Stjepan Husak   Oc |
|--------------------------------|-------------|--------------------|
| Unos učenika                   |             |                    |
| me:                            | Marko       |                    |
| Prezime:                       | Marković    |                    |
|                                |             |                    |
| Korisničko ime:                | mmarkovic   |                    |
| Lozinka:                       | J8CRefa8    |                    |
| Razred:                        | ECDL2014 •  |                    |
| Mobilni tel.:                  | 09876543210 |                    |
| Mobilni tel. roditelj          | E           |                    |
|                                | Ileasi      |                    |

#### 3. c. Unos i prikaz predmeta

Imate potpunu slobodu u stvaranju predmeta, definiranju dijelova gradiva u tim predmetima, kao i u unosu i prikazu pitanja. Podrazumijeva se da ovdje ne govorimo samo o računalstvu ili informatici, nego o bilo kojem predmetu u bilo kojoj vrsti obrazovanja.

| PROPYX                                                                                | FRO 411. d.o.c.<br>R. Bołkowica 20, 42 000 Varałan<br>tel.: 042/203-981, 042/233-971, fax.: 042/203-991, <u>http://www.sro.mil.r</u> |
|---------------------------------------------------------------------------------------|----------------------------------------------------------------------------------------------------|
| Stranica: glavni izbornik » unos predmeta                                             | Stjepan Husak   Odjava                                                                                                    |
| Unos novog predmeta:<br>Ime predmeta:<br>Dodaj predmet<br>Povratak na glavni izbornik | » Prikaz predmeta                                                                                                    |

U prikazu predmeta možete vidjeti i odgovarajuće ovlasti nad njima. Kod postojećih predmeta, koje su stvorili autori udžbenika, ne možete ništa mijenjati, nego samo koristiti pitanja u svojim zadaćama. Kod predmeta koje sami stvorite možete sve raditi jer imate i sve dozvole, kao što se vidi na sljedećoj slici:

| ca: glavni izbornik i prikaz predmeta |         |            |            |            |            |          |        | Stjepan Husak   Od                                         |
|---------------------------------------|---------|------------|------------|------------|------------|----------|--------|------------------------------------------------------------|
| Vaši predmeti:                        |         |            |            |            |            |          |        | Zasžania amalo zavina od                                   |
| Predmet                               | G-P     | G-U        | P.P        | P-U        | P-K        |          |        | C D stilles disloss and                                    |
| Digitalna elektronika                 | ٢       | 0          | 0          | ٢          | ٢          | izmijeni | obriši | G-P: prikaz dijelova gradiva<br>G-U: unos dijelova gradiva |
| Električni strojevi                   | 0       | $\bigcirc$ | 0          | 0          | $\odot$    | izmijeni | obriši | P-P: prikaz pitanja                                        |
| Elektronički sklopovi                 | ٢       | 0          | ٢          | ٢          | ٢          | izmijeni | obriši | P-K: korištenje pitanja                                    |
| Elektrotehnika                        | 0       | ٢          | ٢          | 0          | $\bigcirc$ | izmijeni | obriši | » Unce predmeta                                            |
| Komensky                              | ٢       | 0          | 0          | ٢          | ٢          | izmijeni | obriši | » onos predmeta                                            |
| Natjecanje Osnove informatike         | 0       | 0          | $\odot$    | 0          | $\bigcirc$ | izmijeni | obriši |                                                            |
| Probni predmet                        | ٢       | 0          | $\bigcirc$ | 0          | $\bigcirc$ | izmijeni | obriši |                                                            |
| Probni predmet 5                      | $\odot$ | $\bigcirc$ | 0          | 0          | $\bigcirc$ | izmijeni | obriši |                                                            |
| Probni predmet 6                      | ٢       | ٢          | 0          | ٢          | ٢          | izmijeni | obriši |                                                            |
| Računalstvo                           | 0       | 0          | 0          | 0          | 0          | izmijeni | obriši |                                                            |
| Sklopovska oprema računala - H        | ٢       | 0          | 0          | $\bigcirc$ | ٢          | izmijeni | obriši |                                                            |

## 3. d. Definiranje dijelova gradiva

Link Definiranje dijelova gradiva otvara sljedeću stranicu:

| iica: glavni izbornik » dijelovi gradiva   | Stjepan Husak   C |
|--------------------------------------------|-------------------|
| Predmet: Digitalna elektronika             |                   |
| Trenutno nema definiranih dijelova gradiva |                   |
| » definirai novi dio gradiva               |                   |
|                                            |                   |
| Predmet: Električni strojevi               |                   |
| Dijelovi gradiva:                          |                   |
| Asinkroni motori izmijeni obriši           |                   |
| Kolektorski strojevi izmijeni obriši       |                   |
| Sinkroni motori izmijeni obriši            |                   |
| Transformatori izmijeni obriši             |                   |
| » definiraj novi dio gradiva               |                   |
| Predmet: Elektronički sklopovi             |                   |
| Trenutno nema definiranih dijelova gradiva |                   |
|                                            |                   |

Ovo omogućuje da pojedine predmete podijelimo u poglavlja ili cjeline odnosno omogućeno je stvaranje pitanja u više različitih grupa unutar jednog predmeta. Možemo čak i pojedina poglavlja podijeliti u više stupnjeva i tako formirati pitanja različite razine. To nam donosi veću slobodu kod stvaranja zadaća i omogućava kombinaciju pitanja iz različitih predmeta, poglavlja ili razina (što će biti kasnije opisano).

#### 3. e. Unos pitanja

Najteži je dio ovog posla sastaviti jasno, jednostavno, nedvosmisleno pitanje na koje će učenik moći odgovoriti stečenim znanjem s predavanja. Budući da je to dio nastavničkog umijeća, ograničiti ćemo se na tehnički dio posla.

| nica: glavni izbornik » unos pitanja                                                                                                    | Stjepan Husak   Odj                                                                                                    |
|----------------------------------------------------------------------------------------------------|----------------------------------------------------------------------------------------------------|
| orma pitanja: Pitanje - ponuđeni odgovori, 1 točan 🔹                                                                                                    | <ul> <li>&gt; Ukupno je 36 pitanja iz "03 Sabirnički<br/>sustavi" dijela gradiva</li> <li>&gt; Prikaz pitanja iz ovog dijela gradiva</li> </ul> |
| Pitanje                                                                                                    |                                                                                                    |
| B I U ARC X, X <sup>2</sup> Ω Font Size - A -                                                                                                    |                                                                                                    |
| B         I         I         Ass         ×.         x <sup>2</sup> Ω         Font Size         •         ▲         •           X         2a         Ca         Ca         Ca         I         I                                                                                                    |                                                                                                    |
| B I U A≪ X, X'Ω Font Sze - ▲ -<br>X 2 C (B 20) 9 0                                                                                                    |                                                                                                    |
| B I U Asc X, X' Ω Font Size - ▲ -<br>X 2 C algoritam konsti se za provjenu:                                                                                                    |                                                                                                    |
| B I I Ass X, X' Ω Font Size - ▲ -<br>X 3 3 3 3 9 9 9 7<br>CRC algoritam koristi se za provjeru:                                                                                                    |                                                                                                    |
| B Z U As X X Ω Font Sze - ▲ -<br>X 2 2 3 3 3 9 9 3 7<br>CRC algoritam konsti se za provjeru:                                                                                                    |                                                                                                    |
| B Z U Ase( X, X' Ω) Font Size → A →<br>X 2 CRC algoritam konstl se za provjeru.]<br>CRC algoritam konstl se za provjeru.]                                                                                                    |                                                                                                    |
| B Z U Ase X, X' Ω Font Size → A →<br>X 2 CRC algoritam konstl se za provjeru.]<br>CRC algoritam konstl se za provjeru.]                                                                                                    |                                                                                                    |
| B I U ARC X, X Ω Font Sze A A<br>CRC algoritam koristi se za provjeru:]<br>Odgovori<br>I ispravnosti prenesenog podatka<br>Mgovor 1.: ispravnosti prenesenog podatka                                                                                                    |                                                                                                    |
| B       Image: Solution of the second second s |                                                                                                    |

Ovdje bismo prije svega htjeli dati jednu generalnu napomenu. Prilikom unošenja pitanja ili bilo kojeg teksta u sustav Propyx vjerojatno ćete često koristiti dobri stari Copy-Paste način. Tako se zajedno s tekstom kopiraju i prenose nepotrebne informacije, ovisno o aplikaciji iz koje ga kopirate (font, boja, veličina itd.). Ovo može ponekad uzrokovati promjene izgleda sadržaja u sustavu Propyx. Zbog toga savjetujemo da kopirani sadržaj najprije zalijepite u npr. Notepad, a iz Notepada na željeno mjesto u Propyxu. Na taj će način sadržaj biti "očišćen" od nepotrebnih dodataka, a izgled u Propyxu ujednačen i bez grešaka.

Nakon što odaberemo predmet i poglavlje u koje želimo upisivati pitanja, potrebno je odabrati i vrstu pitanja.

Želimo li dobiti samo jedan točan odgovor, odabrat ćemo i takav tip pitanja, a točan odgovor upisuje se u prvo polje za odgovore.

Ako želimo dobiti više odgovora, odabrat ćemo drugi tip pitanja. Redoslijed upisanih odgovora sada nije bitan, ali je potrebno kvačicom označiti te točne odgovore prije samog unosa pitanja. Taj oblik pripada u teža pitanja.

U trećem tipu pitanja očekujemo da učenik upiše točan odgovor. Treba napomenuti da sustav zanemaruje velika i mala slova, dakle, ne uzima ih kao grešku. Ne tolerira greške do 5 znakova, kod odgovora većih od 5 znakova, tolerira dvije greške. U ovoj verziji sustava razradili smo i mogućnost uporabe sinonima: u polje za odgovor možete unijeti i više pojmova ili izraza, za koje očekujete da će učenici upisati kao točan odgovor. Može ih biti proizvoljan broj ali ih morate međusobno razdvojiti znakom točka-zarez (;). Uz svako pitanje moguće je dodati i komentar koji će se pojaviti uz netočan odgovor.

Napominjemo da je uz svaki gore navedeni tip pitanja moguće dodati sliku kao ilustraciju (za to je namijenjena tipka *Odaberi i postavi sliku*...). Potpuno drugu ulogu ima slika u sljedećem tipu pitanja.

Četvrti je tip pitanja tzv. slikovno pitanje. Radi se o unaprijed pripremljenoj slici veličine do cca 250x250 piksela. Sustav ne ograničava veličinu slike, ali ovdje ne treba pretjerivati. Velikim se slikama povećava promet na mreži, a uvelike se smanjuje i preglednost zadaće na ekranu.

## Postupak unosa pitanja

Odaberemo tip pitanja *Slikovno pitanje* i upišemo tekst pitanja. Pomoću tipke *Odaberi i postavi sliku*... definiramo lokaciju gdje se nalazi pripremljena slika. Primjer je sljedeća slika. U tekstu pitanja se traži da učenik klikne na naredbu za isključenje računala.

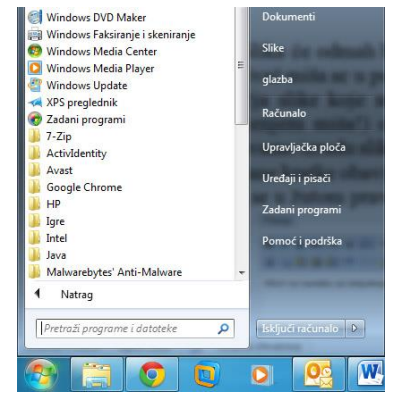

Slika će odmah biti prenesena na server i prikazana u odgovarajućem polju u okviru pitanja. Pokazivač miša u području slike pretvara se u znak "+" i zapravo predstavlja alat za obilježavanje područja slike koje smo zamislili kao točan odgovor. Pomoću dva klika lijeve tipke miša (ne povlačenjem miša!) obilježavamo to područje (kvadrat ili pravokutnik). Tipkom *Unesi pitanje* završavamo izradu slikovnog pitanja i unosimo ga u bazu. U desnom gornjem dijelu zaslona bit će prikazane kratke obavijesti o ispravnosti postupka. Kratki podsjetnik kako se ovaj postupak izvodi nalazi se u žutom pravokutniku u sklopu ovog sučelja.

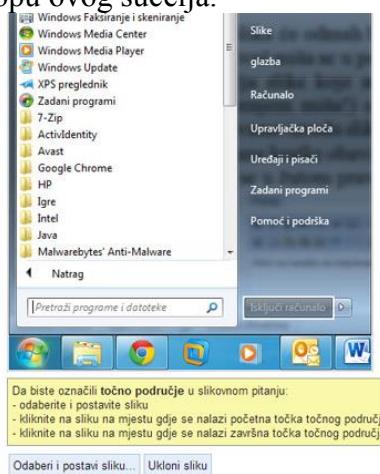

Klikom na link *Prikaz pitanja* pojavit će se sljedeća stranica na kojoj je vidljivo da je naše pitanje definirano kao slikovno pitanje. Prilikom odgovora na ovo pitanje učenik mora kliknuti bilo gdje, u našem ranije obilježenom području slike, da bi odgovor bio označen kao točan.

| inica: glavni izb                                                                                     | ornik » prikaz pitanja                                                               |                         |           |           |              |              |              |                                       | Stjepan                              | Husak i Odjav              |
|----------------------------------------------------------------------------------------------------|--------------------------------------------------------------------------------------|-------------------------|-----------|-----------|--------------|--------------|--------------|---------------------------------------|--------------------------------------|----------------------------|
| Predmet: Wi<br>Dio gradiva: [                                                                         | indows 7<br>Osnove o korištenju                                                      | u računala (15 pitanja) | •         |           |              |              |              | Ukupno je 1<br>» Unos pita            | 5 pitanja iz ovo<br>nja u ovaj dio g | ıg dijela gradiv<br>radiva |
| Tekst pitanja                                                                                         | à                                                                                    | Odgovor 1               | Odgovor 2 | Odgovor 3 | Odgovor<br>4 | Odgovor<br>5 | Odgovor<br>6 | Napomena<br>uz<br>netočan<br>odgovor  |                                      |                            |
| Klikni na nare<br>isključenje ra<br>(slika)                                                           | edbu za<br>čunala.                                                                   | (slikovno pitanje) 🖋    |           |           |              |              |              | i                                     | zmijeni obriši                       |                            |
| U slučaju iskl<br>računala kad<br>korisnik na ra<br>doći do gubitl<br>prijavljenog ko<br>nije odjavjo | ljučivanja<br>je prijavljen drugi<br>ičunalu može<br>ka podataka<br>orisnika koji se | Točno 🖋                 | Netočno   |           |              |              |              | Vidi stranu<br>34 knjige<br>Windows 7 | zmijeni obriši                       |                            |

#### 3. f. Prikaz i izmjene pitanja

Na gornjim slikama već je prikazano kako izgleda stranica ako kliknemo na link *Prikaz pitanja*. Tu se mogu vršiti izmjene kako u tekstu pitanja, tako i u odgovorima. Pitanja se mogu i potpuno izbrisati iz baze.

## 3. g. Stvaranje zadaće – Vježba

Klikom na link *Stvaranje zadaće* otvara se stranica na kojoj trebate redom zadati tražene podatke (vrsta zadaće i razred). Napominjemo da ćete zadaće, koje sami stvorite za učenike u svojem razredu, moći vidjeti samo ako se prijavite kao jedan od učenika iz tog razreda.

| ica: glavni izbornik » stvaranje zadaće |          | Stjepan Husak   Odja |
|-----------------------------------------|----------|----------------------|
| Stvaranje zadaće                        |          |                      |
| Vrsta zadaće:                           | Vježba 🔻 |                      |
| Razred koji piše zadaću:                | 4. rt 🔻  |                      |
| Dijelovi gradiva:                       | Odaberi  |                      |
| Naziv zadaće:                           |          |                      |
| Broj potrebnih bodova za ocjenu 2:      |          |                      |
| Broj potrebnih bodova za ocjenu 3:      |          |                      |
| Broj potrebnih bodova za ocjenu 4:      |          |                      |
| Broj potrebnih bodova za ocjenu 5:      |          |                      |
| Broj bodova za točan odgovor:           |          |                      |
| Broj negativnih bodova za netočan o     | dgovor:  |                      |
| Zadaća je odmah aktivna:                | Da 🔻     |                      |

Povratak na glavni izbornik..

Klikom na link Odaberi otvara se sljedeći prozor.

| ca: glavni izbo              | rnik » odabir dijelova gradiva                                                                                                   | Stjepan Husak   O |
|------------------------------|----------------------------------------------------------------------------------------------------|-------------------|
| Odabir pred                  | meta i dijela gradiva                                                                                                    |                   |
| Predmet:                     | Sklopovska oprema računala - H                                                                                                   |                   |
| Dio gradiva:                 | 03 Sabirnički sustavi                                                                                                    |                   |
| Broj pitanja.<br>Zadaća će s | odabrani predmeti i dijelovi gradiva<br>adržavati ukupno 16 pitanja koja će biti različita za sve učenike, automatski odabrana 🔻 |                   |
| Sklopovska<br>02 Arhite      | oprema računala - H 8 pitanja 50 % izbaci<br>ktura mikroprocesora                                                                |                   |
| 011                          | oprema računala - H                                                                                                    |                   |

- izaberite predmet i dijelove gradiva
- možete više puta birati predmete i dijelove gradiva iz kojih želite koristiti pitanja u zadaći (najčešće se koristi jedno poglavlje u jednom predmetu, ali moguće je i kombinirati pitanja)
- odredite broj pitanja koji će sadržavati zadaća i način na koji će ta pitanja biti izabrana iz baze
- u donjem dijelu prozora prikazuju se redom odabrana poglavlja i broj pitanja koji će se pojaviti u zadaći. Sustav ravnomjerno raspodjeljuje pitanja. Broj pitanja iz pojedinog poglavlja možemo promijeniti unosom željenog postotka. Broj pitanja u najdonjem poglavlju ne možemo mijenjati jer ga sustav automatski dopunjava do 100%. Na ovaj način možemo zadati proizvoljan broj pitanja iz više predmeta i poglavlja.
- tipkom Potvrdi zaključujemo ovaj izbor
- tipkom *Sljedeći korak* otvaraju se prozori za izbor pitanja ovisno o načinu koji smo izabrali
- na kraju se klikom na Zatvori prozor pojavljuje sljedeće:

| ca: glavni izbornik » stvaranje zadaće     |                                      | Stiepan Husak   Od |
|--------------------------------------------|--------------------------------------|--------------------|
|                                            |                                      |                    |
| Stvaranje zadaće                           |                                      |                    |
| Vrsta zadaće:                              | Vježba 🔻                             |                    |
| Razred koji piše zadaću:                   | 4. rt 🔻                              |                    |
| Dijelovi gradiva:                          | Odaberi                              |                    |
| Naziv zadaće:                              | Vježba 3 - Mikroprocesor i Sabirnice |                    |
| Broj potrebnih bodova za ocjenu 2:         | 50%                                  |                    |
| Broj potrebnih bodova za ocjenu 3:         | 64%                                  |                    |
| Broj potrebnih bodova za ocjenu 4:         | 78%                                  |                    |
| Broj potrebnih bodova za ocjenu 5:         | 92%                                  |                    |
| Broj bodova za točan odgovor:              | 2                                    |                    |
| Broj negativnih bodova za netočan odgovor: | 0                                    |                    |
| Zadaća je odmah aktivna:                   | Ne T                                 |                    |
|                                            | Napravi zadaću                       |                    |

- unosimo proizvoljan naziv zadaće
- odredimo kriterije uspjeha (osim broja bodova možemo i izravno upisati postotak od ukupnog broja bodova)
- odredimo broj bodova za točan odgovor te eventualno za netočan odgovor (kako bi se izbjeglo slučajno pogađanje odgovora)
- odabirom tipke *Da* ili *Ne* određujemo hoće li zadaća učenicima biti odmah dostupna ili ćemo ju aktivirati u vrijeme kada želimo da ju učenici počnu rješavati
- tipkom *Napravi zadaću* završavamo postupak
- otvara se stranica s nizom informacija o zadaći.

Nekoliko prikazanih linkova omogućuje daljnju manipulaciju zadaćama.

| PR           | EL: 042/203-961, 042/233-971, fax.                           |                  |              |         |                  |             |           |                        |
|--------------|--------------------------------------------------------------|------------------|--------------|---------|------------------|-------------|-----------|------------------------|
| tranica: gla | vni izbornik » prikaz zadaća                                 |                  |              |         |                  |             |           | Stjepan Husak 🕴 Odjava |
| Razred       | Naziv                                                        | Dijelovi gradiva | Broj pitanja | Aktivna |                  |             |           |                        |
| 4. rt        | Vježba 3 - Mikroprocesor i Sabirnice 🖓                       | 25               | 16           | 9       | obriši aktiviraj | deaktiviraj | rezultati |                        |
| 1. rt        | Bodovna ljestvica:<br>Za ocjepu 2:16                         |                  | 10           | Ø       | obriši aktiviraj | deaktiviraj | rezultati |                        |
| 1. rt        | Za ocjenu 3: 20<br>Za ocjenu 4: 25                           |                  | 16           | 0       | obriši aktiviraj | deaktiviraj | rezultati |                        |
| 2. pt        | Za ocjenu 5:29<br>Reduktor 20                                |                  | 20           | 0       | obriši aktiviraj | deaktiviraj | rezultati |                        |
| 4. rt        | Bodovi za točan odgovor: +2<br>Bodovi za netočan odgovor: -0 |                  | 12           | 0       | obriši aktiviraj | deaktiviraj | rezultati |                        |
| 4. rt        | Osnove informatike - kvalifikacija >>                        | 12               | 24           | 0       | obriši aktiviraj | deaktiviraj | rezultati |                        |

#### 3. h. Stvaranje zadaće – Ponavljanje

U tekstu je dosad opisan način izrade zadaće - vježba. Postupak izrade zadaća za ponavljanje istovjetan je, osim što nije potrebno zadavati kriterije za uspjeh. Učenik će dobiti informaciju o uspjehu u obliku postotka (0 – 100%), a rezultat neće biti zabilježen u bazi. Te su zadaće namijenjene ponavljanju gradiva i mogu se pokretati proizvoljan broj puta.

| ica: glavni izbornik » stvaranje z | adaće               | Stjepan Husak   Odj |
|------------------------------------|---------------------|---------------------|
| Stvaranje zadaće                   |                     |                     |
| Vrsta zadaće:                      | Ponavljanje 🔻       |                     |
| Razred koji piše zadaću:           | 4. rt 🔻             |                     |
| Dijelovi gradiva:                  | Odaberi             |                     |
| Naziv zadaće:                      | Memorijski sklopovi |                     |
| Zadaća je odmah aktivna:           | Ne 🔻                |                     |
|                                    | Nanravi zadaću      |                     |

## 3. i. Rukovanje zadaćama Vježba i Ponavljanje

Preostalo nam je još prikazati preostala dva linka. Klikom na bilo koji od njih možemo aktivirati određene zadaće, deaktivirati ih ili potpuno obrisati. Tu treba posebno naglasiti uporabu linka *Vježbe*. Osim standardnih stvari, na otvorenoj stranici se nalazi i link *rezultati*.

| ROPYX       |                                        |                  |              |         | tel.: 0 | 42/203-981, | 042/233-97 | PRO-MIL d.<br>R. Boškovića 20, 42 000 Vara<br>971, fax.: 042/203-991, <u>http://www.pro-m</u> |                        |
|-------------|----------------------------------------|------------------|--------------|---------|---------|-------------|------------|-----------------------------------------------------------------------------------------------|------------------------|
| anica: glav | ni izbornik » prikaz zadaća            |                  |              |         |         |             |            |                                                                                               | Stjepan Husak   Odjava |
| Razred      | Naziv                                  | Dijelovi gradiva | Broj pitanja | Aktivna |         |             |            |                                                                                               |                        |
| 4. rt       | Vježba 3 - Mikroprocesor i Sabirnice 🖓 | 25               | 16           | 0       | obriši  | aktiviraj   | deaktivira | j rezultati                                                                                   | ti                     |
| 1. rt       | Internet 1 <sup>©</sup>                | 19               | 16           | 0       | obriši  | aktiviraj   | deaktivira | j rezultati                                                                                   | ti                     |

Klikom na taj link otvara se stranica s mnogo informacija o zadaći. Pregledno su prikazani učenici koji su predali zadaću (s prikazom broja bodova, postignutom ocjenom i trajanjem rješavanja zadaće), kao i oni koji još nisu započeli pisanje zadaće.

U nastavku je prikazana razdioba uspjeha u odnosu na ukupan broj učenika.

U zadnjem dijelu prozora navedeno je pet pitanja na koja su učenici najviše pogrešno odgovarali. Iz toga se može analizirati i uzrok pogrešnih odgovora, a možda je pitanje i pogrešno postavljeno, dvosmisleno, preteško i sl.

Iz prethodnog prikaza rezultata zadaća vrlo korisnom stavkom smatramo stranicu koja se otvara klikom na link *detaljnije* uz ime učenika koji je predao zadaću.

| nica: glavni izbornik » prika                                                     | z pitanja koje je imao učenik u vježbi                                    |                                                                                   |                    |                | Stiepan Hu         | sak i Odi |
|-----------------------------------------------------------------------------------|---------------------------------------------------------------------------|-----------------------------------------------------------------------------------|--------------------|----------------|--------------------|-----------|
|                                                                                   |                                                                           |                                                                                   |                    |                | -Jehen us          |           |
| andred: Without A                                                                 | 4. rt                                                                     |                                                                                   |                    |                |                    |           |
| <sup>r</sup> ježba <mark>"Natjecanje</mark> - k <sup>.</sup><br>lijelovi gradiva: | valifikacija 2" aktivirana 16.01.20                                       | 14. u 11:44:18:                                                                   |                    |                |                    |           |
| Predmet                                                                           | Dio gradiva                                                               | Udio gradiva u                                                                    | ı zadaći           |                |                    |           |
| Natjecanje Osnove infor                                                           | matike Kvalifikacija za natjecanje                                        | Osnove informatike 100%                                                           |                    |                |                    |           |
| )cjena:                                                                           |                                                                           |                                                                                   |                    |                |                    |           |
| 'opis pitanja:                                                                    |                                                                           |                                                                                   |                    |                |                    |           |
| <sup>D</sup> itanje                                                               |                                                                           |                                                                                   | Odgovor<br>učenika | Točan odgovor  | Točno<br>odgovorio |           |
| Broj 2400 je kvadrat bro<br>proveden račun.                                       | ja 40. Upišite brojku koja predstav                                       | łja bazu brojevnog sustava u kojem je                                             | 5                  | 6              | Ne 🤤               |           |
| Kod izračunavanja form<br>pogreške. Što <b>točno</b> tre<br>projeve?              | ule u programu za proračunske tal<br>sba pisati u ćeliji D6 da bi formula | blice MS Excel (vidi sliku) došlo je do<br>bila ispravna i zbrojila sve prikazane | =SUM(A1:A3;C4)     | =SUM(A1:A3;C4) | Ne 👄               |           |
| Metodom dvojnog komp<br>oznaku binarnog sustav                                    | elementa prikaži broj -67 <sub>10</sub> u zapis<br>ra.                    | u od 8 bita. U rezultatu ne upisujte                                              | 10111101           | 10111101       | Da 😂               |           |
| Ako je duljina registra 8<br>1A0CA <sub>16</sub> ?                                | bita, koliko registara najmanje tre                                       | iba povezati za pohranu broja                                                     | 3                  | 3              | Da 😂               |           |
| Da bi prietupili, wabmai                                                          | lu" potreban nam je                                                       |                                                                                   | web pregladails    | wab progladnik |                    |           |

Takav se prikaz rezultata zadaće trajno čuva u bazi za svakog učenika (dok ga nastavnik – vlasnik, ne obriše). Po potrebi može se ispisati i na papir.

#### 4. Napomene

Na ovih nekoliko stranica nastojali smo opisati uporabu sustava Propyx. Imate li dodatnih pitanja, primjedaba ili prijedloga u vezi uporabe Propyxa, javite nam se na <u>podrska@propyx.com</u>. Vrlo rado ćemo ih razmotriti.

Želimo Vam ugodan rad u Propyxu!